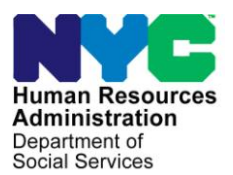

FAMILY INDEPENDENCE ADMINISTRATION

Matthew Brune, Executive Deputy Commissioner

James K. Whelan, Deputy Commissioner Policy, Procedures, and Training

Stephen Fisher, Assistant Deputy Commissioner Office of Procedures

# POLICY BULLETIN #14-55-ELI

## SNAP DEFERRALS EXTENDING BEYOND THE CERTIFICATION PERIOD

| <b>Date:</b><br>May 25, 2014                                                                                                    | Subtopic(s):<br>Recertification                                                                                                    |
|----------------------------------------------------------------------------------------------------|----------------------------------------------------------------------------------------------------|
| This procedure can<br>now be accessed on<br>the FIAweb.                                                                                                    | The purpose of this policy bulletin is to provide Non Cash Assistance<br>Supplemental Nutrition Assistance Program (NCA SNAP) Center staff<br>with Paperless Office System (POS) instructions regarding SNAP Ten<br>(10)-Day deferrals that extend beyond the end of a certification<br>period.<br><u>SNAP Deferrals</u>                                                                                                    |
| Note: Participants who<br>fail to keep their<br>telephone recertification<br>appointment may report<br>to the Center to<br>complete the<br>recertification interview. | <ul> <li>When a SNAP participant is issued a Documentation Requirements and/or Assessment Follow-Up (W-113K) form with less than 10 days remaining until the end of a certification period, a portion of the 10-Day deferral will extend beyond the end of the certification period. The Welfare Management System (WMS) will systematically close the SNAP case with Code Y66 (Authorization Period Expired) at the end of the certification period, before the end of the 10-Day deferral period required for participants to submit their information.</li> <li>Cases with information submitted after the Y66 closing require additional processing which includes the entering of the appropriate code to identify the action taken. The following instructions will allow the worker to process the correct reason code when the SNAP case has been closed with Code Y66. The processing of these SNAP case set depends on whether or not the participant:</li> <li>Fails to provide verification;</li> <li>Provides verification and is determined ineligible; or</li> <li>Provides verification and is determined eligible.</li> </ul> |

|                                                                | <b>Note:</b> If the reason for the deferral is to verify expenses (medical, shelter, etc.), and the participant fails to verify those expenses, the SNAP case must not be closed. The worker must evaluate/budget the SNAP case without giving credit for those expenses.                                         |
|----------------------------------------------------------------|----------------------------------------------------------------------------------------------------|
|                                                                | SNAP Participant Provides Verification After the Certification Period<br>and is Determined Eligible                                                                                                    |
|                                                                | The following actions must be taken when the SNAP participant complies within 30 days beyond the end of the certification period and is found eligible.                                                                                                    |
| See SNAP POS<br>Release Notes<br>Version 3.2.1,<br>Appendix E. | Within the <b>SNAP Recertification Interview</b> activity, the Worker must update the case status and individual status to indicate the re-<br>opening.                                                                                                    |
|                                                                | SNAP POS will display the <b>Re-Open the SNAP Case</b> and <b>Individual</b><br><b>Status Change</b> windows (examples are displayed on page 8) after<br>the <b>Case Member Addition</b> window when the case has been closed<br>to allow the Worker to process the re-opening and proceed with the<br>interview. |
|                                                                | In the Re-Open the SNAP Case window, the Worker must:                                                                                                    |
|                                                                | <ul> <li>Select Active (AC) in the New POS Status field;</li> <li>Select Code Y45 – Other (Manual Notice Required) in the Status Reason field;</li> <li>Enter the date of compliance in the Contact Date field;</li> <li>Click Next.</li> </ul>                                                                   |
|                                                                | Re-Open the SNAP Case Window                                                                                                    |
|                                                                | FS POS 7.3.1 - [Re-Open the SNAP Case] 4.18.32 PM Thursday, December 05, 2013                                                                                                    |
|                                                                | Elle Edit Iools Window Help<br>C 2 2 4 1 2 2 2 2 2 2 2 2 2 2 2 2 2 2 2 2                                                                                                    |
|                                                                | This SNAP case is currently closed in WMS. To re-open the case, please select the new case status, the status reason, enter the contact date and click the Next button to continue.         Current WMS Status       New POS Status       Status Reason       Contact Date                                        |
|                                                                | CL ACTIVE V45-Other (Manual Notice Required) 12/02/2013                                                                                                    |
|                                                                | Next Previous                                                                                                    |

The **Individual Status Change** window will appear. For each individual who must be re-activated, the Worker must:

- Select AC in the New POS TAD Status field and select LL Meets Eligibility Requirements in the New POS TAD Status Reason field;
- Enter the date of compliance in the Effective Date field;
- Click Next.

Individual Status Change Window FS POS 7.3.1 - [Individual Status Cha Edit Tools Window Held 💛 🛃 🗈 🔂 📿 ₽ в 🎟 📾 🛍 🙆 🚛 촌 🖽 Instructions To open an individual line, select the line that must be re-opened or accepted, select the new POS TAD status, select the new POS TAD status reason and enter the new effective date. To close an individual line, select the line that must be closed or rejected, select the new POS TAD status, select the status reason and enter the effective date. Current New POS TAD POS TAD Status Status CLOSE AC - LL-Meets Eligibility Re New POS TAD Status Reas Effective Date 12/02/2013 7 Next Previous

The appropriate budget and TAD actions for the case must be processed by completing the following windows:

- Budget
- TAD
  - Select the new budget in the WMS Budget # field.
  - Complete any other necessary updates in the TAD window.

#### • Grants Data Entry

- If the agency is at fault for the deferral period extending beyond the end of the certification period (i.e., systems mailing error caused missed appointment, or the document required was not requested initially) and documents are provided after the certification period, issue SNAP benefits for the entire month.
- Otherwise, issue (prorate) SNAP benefits from the date documentation is provided.

- Note: Whether or not documentation is provided within 10 days has no bearing on the above Grant Data Entry rules as illustrated in the following examples:
  - Example #1

Due to a systems error, the Notice of Expiration/ Recertification for SNAP Benefits and the Supplemental Nutrition Assistance Program (SNAP) Request for Contact/Missed Interview (**LDSS-4753**) Form was sent to an incorrect address. The end of the certification period for the participant is April 30. The participant reports to the center on April 28 and is issued Form **W-113K** to provide required documents by May 7. The case was systematically closed Code **Y66** on May 1.

The participant failed to provide the documents by May 7 and the case was subsequent closed via Two-Day Action using code **V21** (Failure to Provide Verification) to reflect the appropriate reason. The participant subsequently provides the documentation on May 12.

The worker must reopen the case and complete the recertification interview. Since the agency was at fault, SNAP benefits must be issued from May 1.

- Example #2

The end of the certification period for a participant is April 30. The participant reports to the center on April 28 and states she did not attend the recertification appointment because she forgot. The participant is provided Form **W-113K** to provide required documents by May 7. The case was systematically closed Code **Y66** on May 1.

The participant failed to provide the documents by May 7 and the case was subsequent closed via Two-Day Action using code **V21**(Failure to Provide Verification) to reflect the appropriate reason. The participant provides the required documentation on May 12.

The worker must reopen the case and complete the recertification interview. Since the deferral was not the fault of the agency, SNAP benefits must be issued from May 12.

See page 5 for information on Two-Day Actions. After the budget and TAD actions are completed, the Worker must prepare/send the Action Taken On Your Supplemental Nutrition Assistance Case (SNAP) Benefits Case (**LDSS-3152**) to the participant.

## Two-Day Action

A "Two-Day" action is required when a 10-Day deferral begins before the end of the certification period and extends beyond the end of the certification period and the SNAP participant:

- Fails to provide verification; or
- Provides verification after the certification period and is subsequently determined ineligible based on the documentation provided.

Day 1 Instructions for Processing SNAP Deferrals Which Extend Beyond the Certification Period

On Day 1, the Worker must access the **SNAP Recertification Interview** activity and complete all of the required information. Within the **SNAP Recertification Interview** activity, the Worker must update the case status and individual status to indicate the re-opening by performing the following actions:

- In the Re-Open the SNAP Case window:
  - Select Single Issue (SI) in the New POS Status field;
  - Select Code Y45 Other (Manual Notice Required) in the Status Reason field;
  - Enter the date of compliance in the **Contact Date** field; and
  - Click Next.

| Re-Open the SNAP Case Window                                                                                                    |
|----------------------------------------------------------------------------------------------------|
| FS POS 7.3.1 - [Re-Open the SNAP Case] 4:18:32 PM Thursday, December 05, 2013                                                                                                    |
| Lee Eat Tools Mildow Heb                                                                                                    |
| This SNAP case is currently closed in WMS. To re-open the case, please select the new case status, the status reason, enter the contact date and click the Next button to continue.                                                                                                    |
| Current WMS Status         New POS Status         Status Reason         Contact Date           CL         Y45-Other (Manual Notice Required)         12/02/2013                                                                                                    |
|                                                                                                    |
|                                                                                                    |
|                                                                                                    |
|                                                                                                    |
|                                                                                                    |
|                                                                                                    |
|                                                                                                    |
| <u>N</u> ext <u>Previous</u>                                                                                                    |
| • The Individual Status Change window will appear. For each                                                                                                    |
| individual who is currently in the household, the worker must:                                                                                                    |
|                                                                                                    |
| <ul> <li>Select SI in the New POS TAD Status field and select LL –</li> </ul>                                                                                                    |
| Meets Eligibility Requirements in the New POS TAD Status<br>Reason field:                                                                                                    |
| <ul> <li>Enter the current date in the Effective Date field; and</li> </ul>                                                                                                    |
| <ul> <li>Click Next.</li> </ul>                                                                                                    |
| Individual Status Change Window                                                                                                    |
| Individual Status Change Window                                                                                                    |
| FS PDS 7.3.1 - [Individual Status Change]     4:20:36 PM     Thursday, December 05, 2013       File Edit Tools Window Help                                                                                                    |
| □   ◇                                                                                                    |
| To open an individual line, select the line that must be re-opened or accepted, select the new POS TAD status,<br>select the new POS TAD status reason and enter the new effective date. To close an individual line, select the<br>line that must be closed or rejected, select the new POS TAD status, select the status reason and enter the |
| effective date.                                                                                                    |
| Select         Name         Status         PUS TAD         PUS TAD         Effective Date           Image: Status         Status         Status         Status         Effective Date         12/02/2013                                                                                                    |
|                                                                                                    |
|                                                                                                    |
|                                                                                                    |
|                                                                                                    |
|                                                                                                    |
|                                                                                                    |
| Next Previous                                                                                                    |
|                                                                                                    |
|                                                                                                    |
|                                                                                                    |

The worker must update the required interview windows within the **SNAP Recertification Interview** activity. After all required information has been entered, proceed to the next window by clicking the Next button until the **Budget** window is reached. Complete the Budget and Turn Around Document (TAD).

See PB #14-50-SYS SNAP POS Release Notes Version 8.1.1 for information on Earned and Unearned Documentation Edits in POS.

Note: If the case is to be closed using Code E30 (Excess Income), complete the budget with no income on Day 1. The correct income must be entered and budgeted on Day 2. When either the Employment/Self-Employment Scan Document or Unearned Income Scan Document window appears, the Worker must select No to answer the question, "Does the earned/unearned income document in the viewer reflect reported income that needs to be budgeted for this case?". The Worker must then enter a case comment indicating that as part of the Two-Day action, the case will be budgeted on Day 2.

After all required information has been entered in a window, proceed to the next window by clicking the **Next** button until the **SNAP Recertification Interview** activity has been completed.

When all interview and processing windows have been completed, the **Approval Elements** window will appear. Send the case to the Supervisor for review and sign-off by executing the following actions:

- Click **Next** on the **Approval Elements** window. The **Close** window will appear.
- Click the **Complete Activity** button. The **Approval Assignment** window will appear.
- Select the appropriate Supervisor to receive the case. The designated Supervisor is highlighted by default. However, the Worker may select a different Supervisor, if necessary.
- Based upon the scenarios below, enter the appropriate case comment and click the **OK** button:
  - Participant failed to provide verification indicate that the W-113K was issued with less than 10 days remaining in the certification period and the participant failed to provide verification. Also indicate that the case is being reopened and will be closed using closing Code V21 on Day 2.

 Participant provided verification after the certification period and was subsequently determined ineligible – indicate that the W-113K was issued with less than 10 days remaining in the certification period and the participant provided verification. Also indicate that the case is being reopened to complete the recertification for compliance after the certification period and will be closed on Day 2 based on the documentation provided.

POS will move the case with the **Approve SNAP Recertification** activity from the Worker's queue to the Supervisor's queue.

**Note:** The Worker must inform the Supervisor of the urgency of the case action to ensure the case is signed off on Day 1. The Supervisor must sign off on the case on Day 1 for WMS to reflect the **SI** status on Day 2.

Day 2 Instructions for Processing SNAP Deferrals Which Extend Beyond the Certification Period

On Day 2, after the case status is updated to **SI** in the WMS, the worker must access the **SNAP Change Case Data** activity:

- Select the Close the Case checkbox on the Changes to Active SNAP Case window;
- Complete the Budget Screens (if necessary);
- Generate the appropriate CNS notice (if necessary);
- Access the **TAD**;
  - Select **Closed** in the **Status** field.
  - Select the appropriate Closing code in the Status Reason field (For failure to provide verification, close the SNAP case with Code V21).

After all required information has been entered in a window, proceed to the next window by clicking the **Next** button until the **SNAP Change Case Data** activity has been completed.

When all interview and processing windows have been completed, the **Approval Elements** window will appear. Send the case to the Supervisor for review and sign-off by executing the following actions:

- Click **Next** on the **Approval Elements** window. The **Close** window will appear.
- Click the **Complete Activity** button. The **Approval Assignment** window appears.

- Select the appropriate Supervisor to receive the case. The designated Supervisor is highlighted by default. However, the worker may select a different Supervisor, if necessary.
- Enter a case comment indicating that the **W-113K** was issued with less than 10 days remaining in the certification period and that the:
  - participant failed to provide verification; case was reopened to close the case using Code V21; or
  - participant provided verification; case was reopened to complete the recertification for compliance after the certification period and that the case is being closed on Day 2 based on the documentation provided.

When all interview and processing windows have been completed, the **Approval Elements** window will appear. To send the case to the Supervisor for review and sign-off, the Worker must:

- Click **Next** on the **Approval Elements** window. The **Close** window will appear.
- Click the **Complete Activity** button. The **Approval Assignment** window will appear.
- Select the appropriate Supervisor to receive the case. The designated Supervisor is highlighted by default. However, the Worker may select a different Supervisor, if necessary.
- Enter a case comment indicating that the **W-113K** was issued with less than 10 days left in the certification period and the participant complied and was found eligible. Click the **OK** button.

POS will move the case with the **Approve SNAP Recertification** activity from the Worker's queue to the Supervisor's queue.

Effective Immediately

#### **Reference:**

7CFR 273.14(e)

**Related Items:** 

PB #14-50-SYS PD #13-29-ELI

SNAP POS Release Notes Version 8.1.1 Supplemental Nutrition Assistance Program (SNAP) Request for Contact/Missed Interview (LDSS-4753) Version 3.2.1, Appendix E

SNAP POS Release Notes